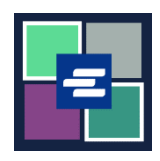

## KC 文本入口網站快速入門指南: 重設密碼

此快速入門指南將協助您在 KC 文本入口網站中重新設定密碼。

| 1. 請點擊頁面右上角的<br>「登入」(Login)。                                                                                                   | King County Superior Court Clerk's<br>Office<br>Welcome to the Records Access Portal<br>Norme Case Search Certified Copy Verification<br>Records Access Portal                                                              |
|----------------------------------------------------------------------------------------------------|----------------------------------------------------------------------------------------------------|
| 2. 請點擊「重設密碼」<br>(Reset Password)。                                                                                              | Records Access Portal<br>Log in Create new account Reset Password<br>E-mail*                                                                                                    |
| 3. 輸入您的「E-mail」(電<br>子郵件)地址。                                                                                                   | Records Access Portal         Log in       Create new account       Reset Password         E-mail *       CAPTCHA                                                                                                    |
| <ul> <li>4. 輸入圖像中顯示的</li> <li>「captcha code」(驗證</li> <li>碼),然後點擊「Request</li> <li>new password」(申請新密</li> <li>碼)按鍵。</li> </ul> | CAPTCHA<br>This question is for testing whether or not you are a human visitor and to prevent automated spam submissions.<br>What code is in the image?<br>Enter the characters shown in the image.<br>Request new password |

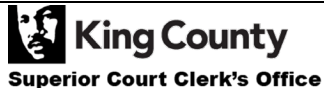

| 5. 請檢查您收到的電子郵<br>件以獲取重設密碼的連結。          | Replacement login information for at         Image: CCO2@kingcounty.gov         Image: Co2@kingcounty.gov         Image: Co2@kingcounty.g |
|----------------------------------------|----------------------------------------------------------------------------------------------------|
| 6. 請點擊重設密碼畫面上<br>的「登入」(Login) 按鍵。      | Reset password<br>This is a one-time login for <i>ratslab</i> and will expire on <i>Sat, 2022-01-15 10:38</i> .<br>Click on this button to log in to the site and change your password.<br>This login can be used only once.<br>Log in                                                                                                    |
| 7. 請輸入新密碼,然後點<br>擊藍色的「儲存」(Save)按<br>鍵。 | My Account         You have just used your one-time login link. It is no longer necessary to use this link to log in. Please change your × password.         Account       Password         Password *       Password strength:         Strong         Confirm password *       Passwords match: yes         To change the current user password, enter the new password in both fields.                                                                                                    |

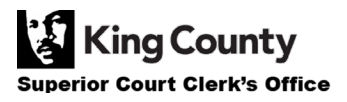